## ▼操作手順:【iPad】の場合

※注意)

▼初めてインポート作業をする場合は、◎1)の手順から始めます。
 ▼過去に一度でも、追加インポートダウンロードを行った場合は、
 まず、以下の●~④の事前準備をおすませください。

### ■事前準備:過去のインポート用ファイルを削除する

 ●ダウンロードする前に、まず、FileMaker Go を起動させます。
 ※下図は、歴代の FileMaker Go 16, 18, 19, 2023 のアプリのアイ コンです。以下の解説は、FileMaker Go 16 で案内します。
 ※ iPad にインストールされているアイコンでお考えください。

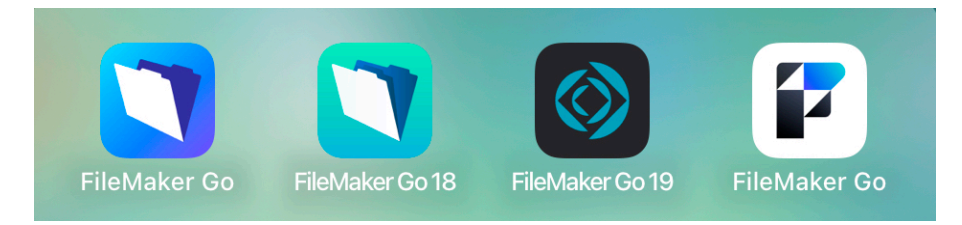

# 2起動後、

- Go16は、【デバイス】ボタンを選択します。
  Go18, 19は【マイ App】ボタンを選択します。
- Menu\_inport\_xx.fmp12ファイルがあれば、 チェックアイコンを選択します。

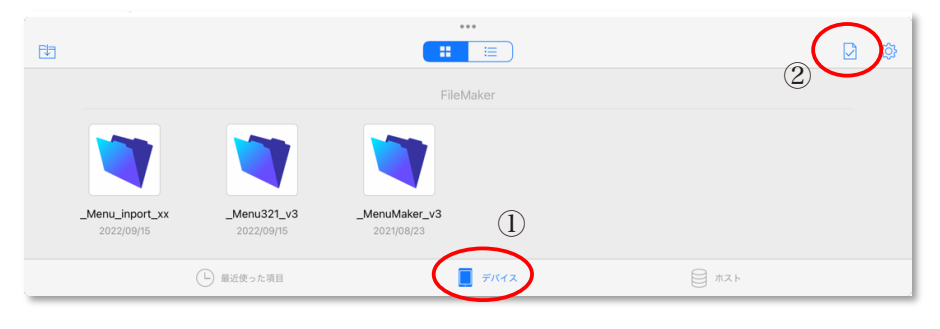

③ [\_Menu\_inport\_xx.fmp12] ファイルがあれば選択し③【削除】④します。

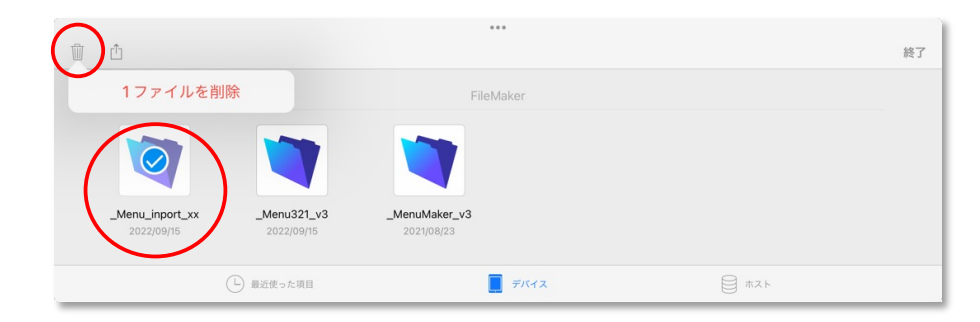

④ [\_Menu\_inport\_xx.fmp12] ファイルが無いことを確認して、追加
 インポート作業を始めます。

|     |                          |                             | ***        |        |    |
|-----|--------------------------|-----------------------------|------------|--------|----|
| Û Û |                          |                             |            |        | 終了 |
|     |                          |                             | FileMaker  |        |    |
|     |                          |                             |            |        |    |
| -   | Menu321_v3<br>2022/09/15 | _MenuMaker_v3<br>2021/08/23 |            |        |    |
|     |                          | └ 最近使った項目                   | 📃 न्रानत्र | مح⊬ [] |    |

#### ※以上は、FileMaker Go 16 のアイコンと画面で説明しました。

#### ※事前準備は、ここまでです。

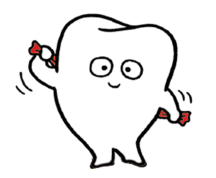

# ◎ iPad で初めてインポートする場合の作業手順

▼以下は、

FileMaker Go 19のアイコンと画面で説明します。

まず、インポート用ファイルのダウンロードを行います。
 公式 Web サイトのユーザーサポートコーナーから、今回のジルコニア名称改訂欄の「非圧縮ファイル」の【ダウンロード】ボタンを選択します。

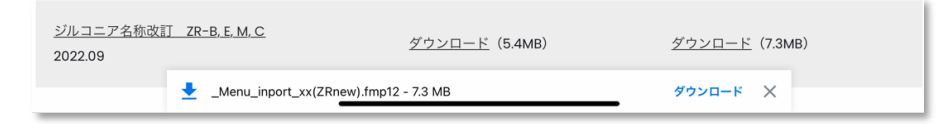

2) ダウンロードしたあと「次で開く」を選択して、開くアプリと して [FileMaker Go 19] を選択します。

| 2022.05                                                                                                    | <u>ダウンロード</u> (234KB)              | <u>ダウンロード</u> (446                                         | KB)          |            |
|----------------------------------------------------------------------------------------------------|------------------------------------|------------------------------------------------------------|--------------|------------|
| <u>チタン(ミリング)FP_32</u><br>2022.08                                                                                                    | <u>ダウンロード</u> (779KB)              | _Menu_inport_xx(ZRnew)<br>FileMaker Database File - 7.3 ME | 3            |            |
| <u>ジルコニア名称改訂 ZR-B.E.M.C</u><br>2022.09                                                                                                    | <u>ダウンロード</u> (5.4MB)              | AirDrot FileMaker<br>Go 19                                 | ×-1L         | ĸ          |
| 77-                                                                                                    | イルをダウンロードして、アプリにイ<br>詳しくは、下記をごらんくだ | ダウンロード フォルダを開く                                             | $\mathbf{F}$ |            |
|                                                                                                    |                                    |                                                            | 2            |            |
| ▽注意事項:<br>●アプリフォルダ内に、以前ダウンロードし                                                                                                    | "ファイル"に保存                          |                                                            | する           |            |
| か、同名の新しいダウンロードファイルで」<br>●「ダウンロード」を選択する時は、そのま                                                                                                   | タグを追加                              | $\bigcirc$                                                 |              |            |
| ●新しくダウンロードするファイル名は、[_Menu_inport_xx(追加短冊名<br>ドフォルダ内で解凍し、そのままダウンロードフォルダに置いておきます。<br>*詳しくは、次の操作手順をごらんください。<br>なお、追加メニュー欄のリンクは、追加短冊のサンブルをダウンロードして |                                    | Keep に保存                                                   |              | <b>—</b> — |
|                                                                                                    |                                    | Share to Notability                                        | Ø            |            |
| Menu_inport_xx(ZF                                                                                                    | new).fmp12                         | 次で開く ×                                                     |              |            |
| ▼操作手順: Winc 💧 Google ドライブ                                                                                                    |                                    | インストール                                                     |              |            |

※アイコンリストの中に [FileMaker Go 19] が表示されていなけれ ば、次の図に示すように「その他」のアイコンを選択し、App リス トの中から [FileMaker Go 19] を探して選択します。

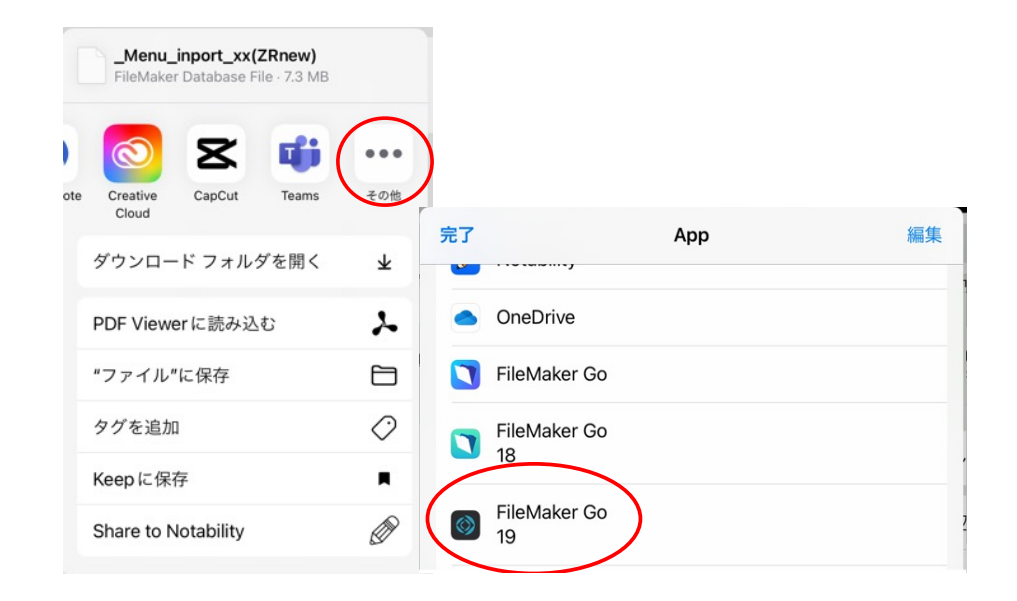

3) 追加短冊が登録されたインポートファイルが開き、メニューリ ストが表示されます。次に【操作】ボタン〇をタップします。

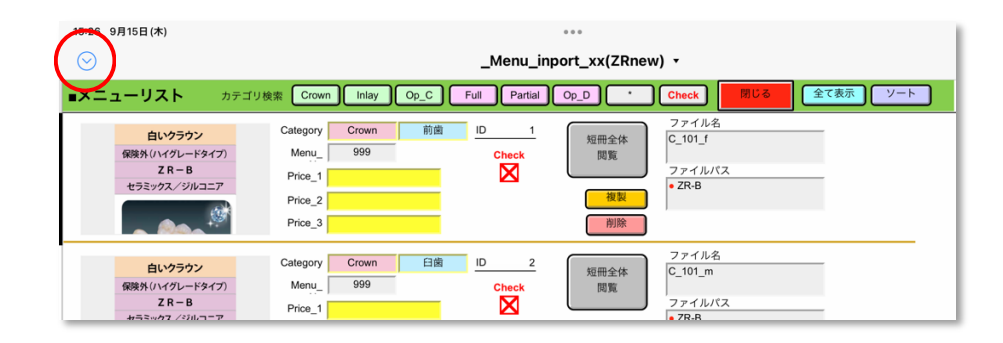

4)保存するファイル名を変更するために、「名前を付けて保存」を 選択し<操作:名前を付けて保存/送信から<データベースを選択 します。

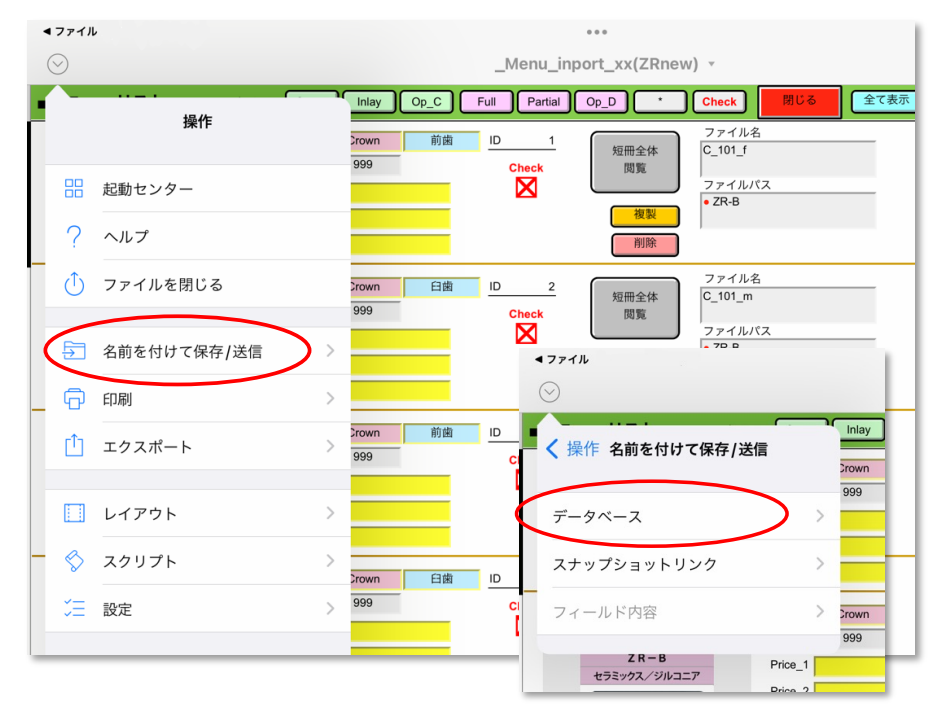

5) 名前を「(ZRnew)」を消去して「\_Menu\_inport\_xx」として、 【続行】ボタンをタップします。

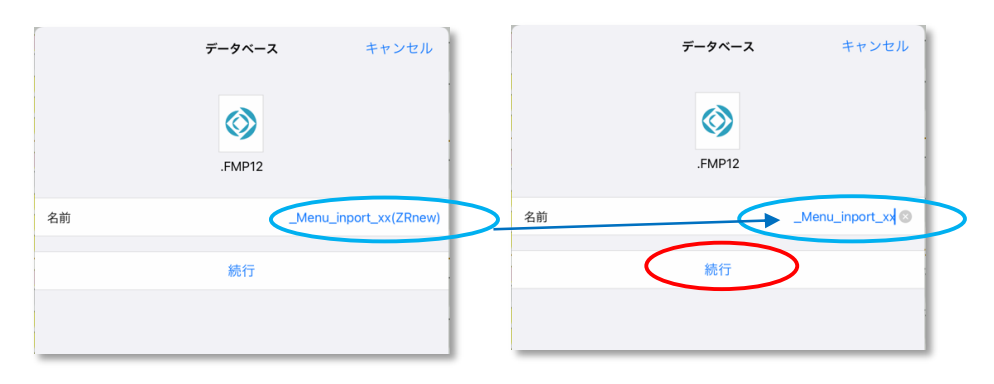

6)保存先の選択で、「FileMaker Go に保存」を選択します。

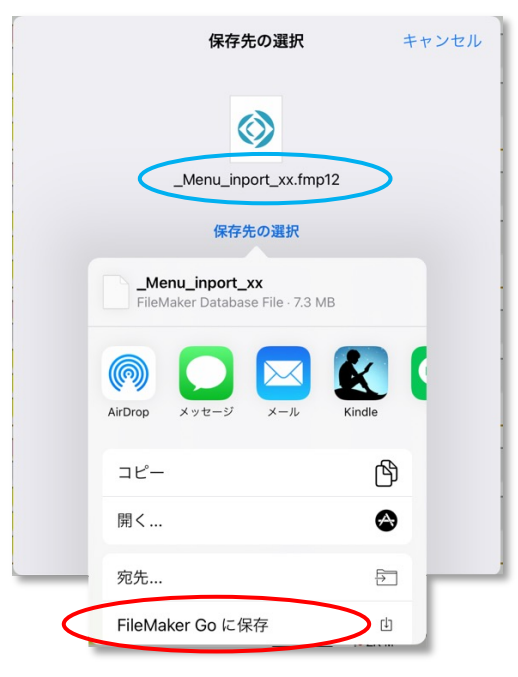

7)「マイ App」ウインドウには、iPad 上にある現在使用中のアプ リ【Menu321】【MenuMaker】をタップして起動します。

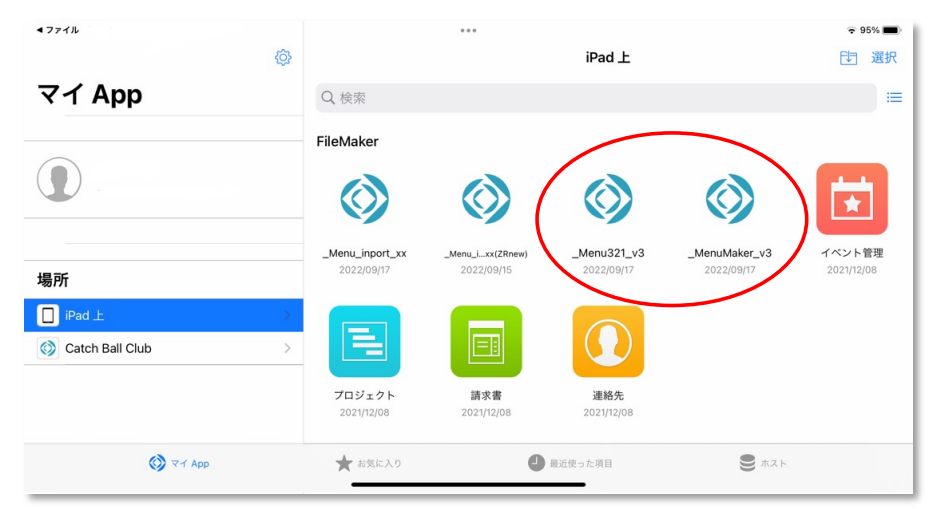

8) アプリの起動後、【操作】ボタン〇から「スクリプト」を選択し、 スクリプトメニューから「個別データインポート」を選択します。

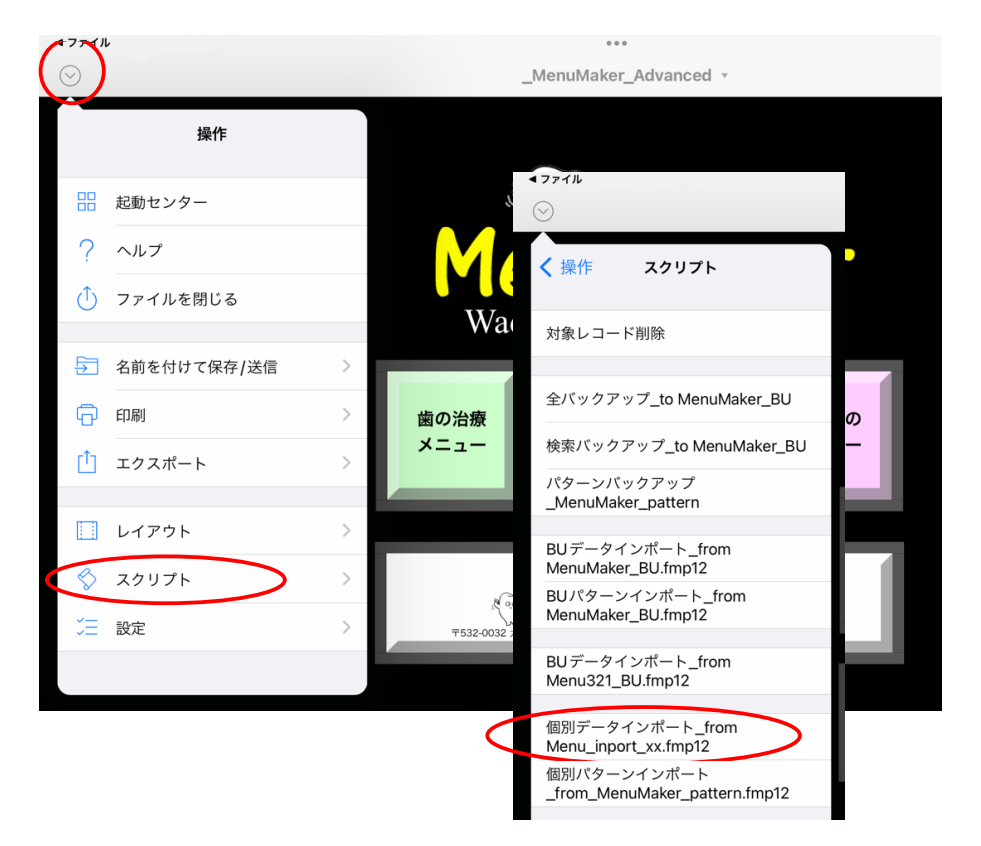

9) 個別データインポートの【インポート】ボタンをタップします。

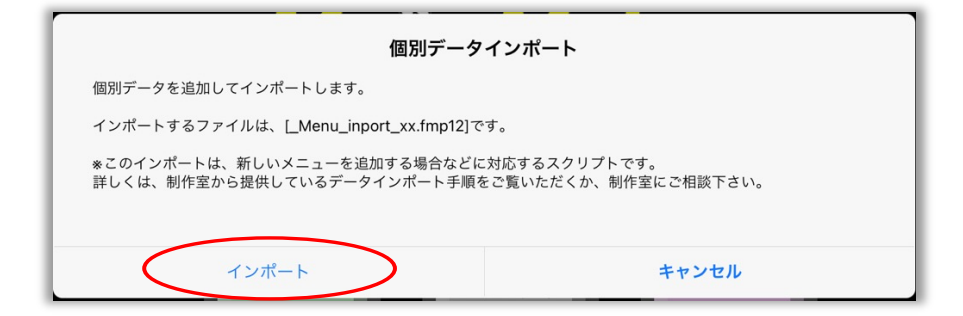

10) インポートが完了すると「メニューリスト」 画面で表示されます。 【初期画面】 ボタンで、アプリの起動画面に戻ります。

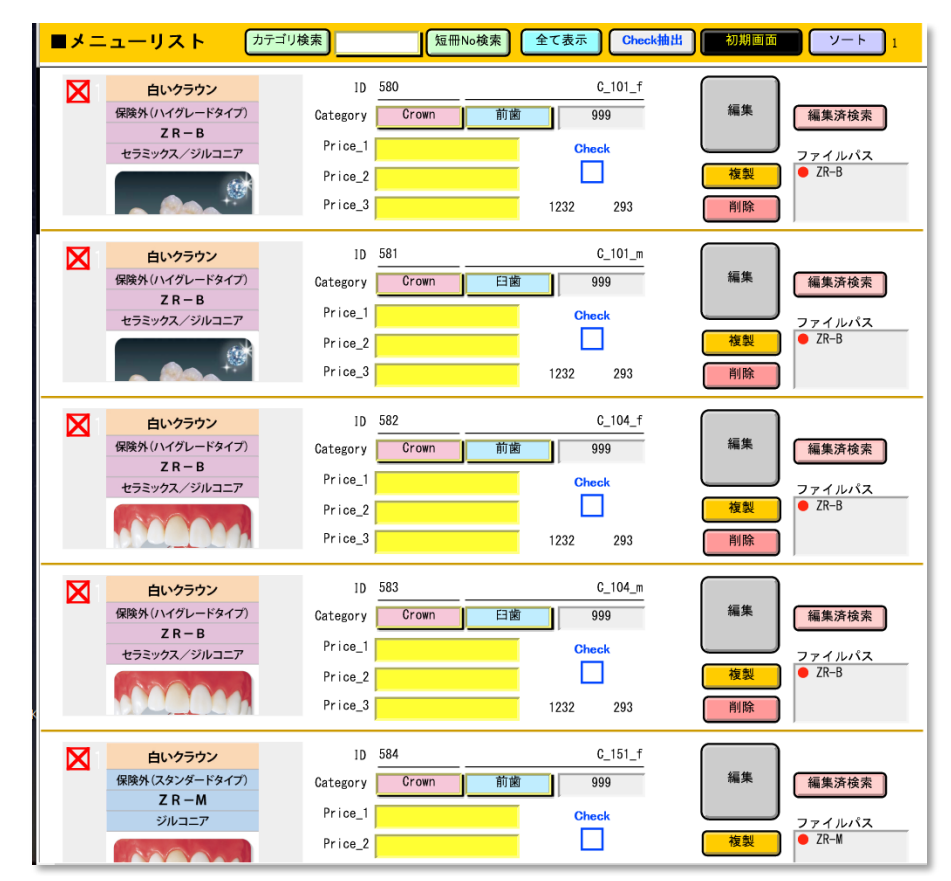

# 参考)ZR名称の短冊をインポートしたあと継続して、旧名称短冊を 省略または削除をすることができます。

継続して作業を行う場合は、別途資料の下記項目をご参照ください。 □ 3:旧名称短冊を省略・削除するためのリスト画面操作方法 ※別途資料ダウンロード:https://www.menu321.com/pdf/ZR\_Update\_2022.pdf

Menu \Xi

# YouTube 動画解説

| 1:アプリ基本操作(Standard・Advanced共通) | <u>動画</u> (約12分) |
|--------------------------------|------------------|
| 2:アプリ・アドバンス版の編集操作              | <u>動画</u> (約7分)  |
| 3:アプリ・インストールについて               | <u>動画</u> (約16分) |
| 4:PDF版・動画解説(ユーザーズガイド参照)        | <u>動画</u> (約10分) |
| 5:コンビニで印刷する方法(一般情報を紹介)         | <u>動画</u> (約16分) |

# その他の資料リンク

| 1:ユーザーズガイド(アプリ版用)                | <u>PDF (A4, 8p)</u>   |
|----------------------------------|-----------------------|
| ユーザーズガイド(PDF版用)                  | <u>PDF (A4, 8p)</u>   |
| 2:追加短冊ファイル・ダウンロードはこちら…           | ユーザーサポートページへ          |
| 3:追加短冊ファイルインポート作業用マニュアル          | ZR短冊用マニュアルと共通         |
| 4:アプリ【Menu321_v2】「説明シート6種」       | <u>PDF(チラシ/A4)</u>    |
| 5:PDF_A3版<テンプレート>クラウン4種          | PDF_A3<テンプレート>        |
| 6:PDF_A3版<テンプレート>デンチャー4種         | PDF_A3<テンプレート>        |
| NEW:新バージョン【Menu321_v5】同意書・保証書機能付 | <u>PDF_A4(専用申込書付)</u> |

■【MenuMaker】&【Menu321】使用環境等:2024/04/16

◆開発アプリケーション:FileMaker Pro

本ツールは、FileMaker Pro 対応ドキュメントとしてご提供しています。

通常、Windows版、Mac版のご注文には、FileMaker Proを必要としないランタイム版でお届けしています。 iPad版をご利用の場合は、事前にApp Storeで《FileMaker Go》のインストール(無料)をお願いします。

#### ◆使用環境条件:対応os

◎Windows 64bit版: Windows 11, 10, 8, 7 (Service Pack1)
 ◎Windows 32bit版: Windows 8, 7, Vista (SP2), XP (SP3)
 ◎macOS 12対応版: v13, v12, v11, v10.15, v10.14, v10.13, v10.12
 ◎MacOS X 10対応版: v10.11, v10.10, v10.9, v10.8
 ◎iOS : iPad版 (FileMaker Go 使用)

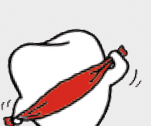

\*2024/04/16 現在のアプリ無償インストールは、FileMaker Go 2023, 19

\*FileMaker Pro, FileMaker Go は、Claris International社の登録商標です。 \*Microsoft Windows は、米Microsoft Corporationの米国及びその他の国における登録商標です。 \*Macintosh, iOS は、米Apple Computer社の米国及びその他の国における登録商標です。 \*Adobe Acrobat ReaderはAdobe Systems Incorporated (アドビ システムズ社)の商標です。

|   | menu32<br>歯の治療メニュー | I.COM<br>制作室 |
|---|--------------------|--------------|
| Α | dd_                | Strips       |
| 追 | 加短冊·               | インポートファイル    |

■ユーザー・サポート・コーナー(2024/03/06 現在)

| 追加短冊                                                                        | 圧縮ファイル                        | 非圧縮ファイル                         |
|-----------------------------------------------------------------------------|-------------------------------|---------------------------------|
| <u>全インボートファイル</u> まとめ<br>~2017.12                                           | <u>ダウンロード</u> (8.32MB)        | <u>ダウンロード</u> (14.94MB <b>)</b> |
| <u>保険対応/CADCAM</u><br>2018.04                                               | <u>ダウンロード</u> (228KB)         | <u>ダウンロード(540KB)</u>            |
| <u>ヒューマンブリッジ</u><br>2019.08                                                 | <u>ダウンロード</u> (341KB)         | <u>ダウンロード</u> (634KB)           |
| <u>ピーククラウン2種</u><br>2020.06                                                 | <u>ダウンロード</u> (413KB <b>)</b> | <u>ダウンロード</u> (656KB <b>)</b>   |
| <u>ペックコア</u><br>2020.06                                                     | <u>ダウンロード</u> (213KB <b>)</b> | <u>ダウンロード</u> (420KB <b>)</b>   |
| <u>保険適用チタンC_904</u><br>2020.08                                              | <u>ダウンロード</u> (209KB)         | <u>ダウンロード</u> (420KB <b>)</b>   |
| <u>保険CADCAM C_903fm</u><br>2020.09                                          | <u>ダウンロード</u> (242KB)         | <u>ダウンロード</u> (452KB <b>)</b>   |
| <u>保険CADCAMインレー I_903</u><br>2022.04                                        | <u>ダウンロード</u> (236KB)         | <u>ダウンロード</u> (451KB)           |
| <u>保険レジン前装チタン冠 C 905</u><br>2022.05                                         | <u>ダウンロード</u> (234KB)         | <u>ダウンロード</u> (446KB)           |
| <u>チタン(ミリング)FP_32</u><br>2022.08                                            | <u>ダウンロード</u> (779KB)         | <u>ダウンロード</u> (1.2MB)           |
| <u>ジルコニア名称改訂 ZR-B, E, M, C</u><br>2022.09<br><u>アップデート操作マニュアル</u> ▼Ver.9/19 | <u>ダウンロード</u> (5.4MB)         | <u>ダウンロード</u> (7.3MB)           |
| 保険CAD/CAM冠PEEKC_906_m<br>2024.03                                            | <u>ダウンロード</u> (202KB)         | <u>ダウンロード</u> (426KB <b>)</b>   |
| ファイルをダウン                                                                    | ロードして、アプリにインポートし              | ます。                             |